# ルートを探索する

行き先メニューや地図画面から検索した地点を、行き先(目的地)や経由地に設定し、ルートを 探索します。(最大5地点まで)

### 行き先に設定する

ルートを設定している場合は、現在の目的地や経由地を消去して、新たな目的地として設定します。

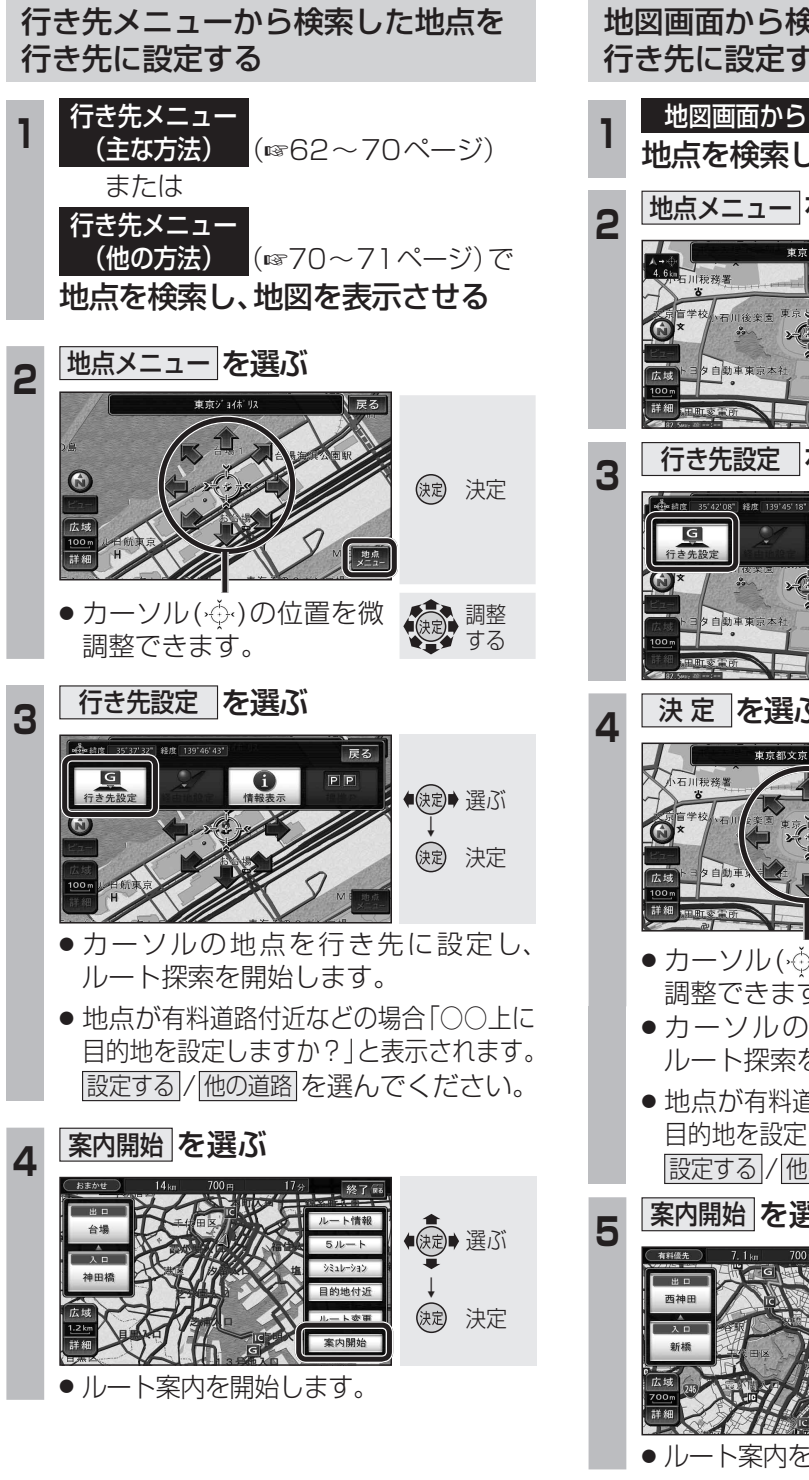

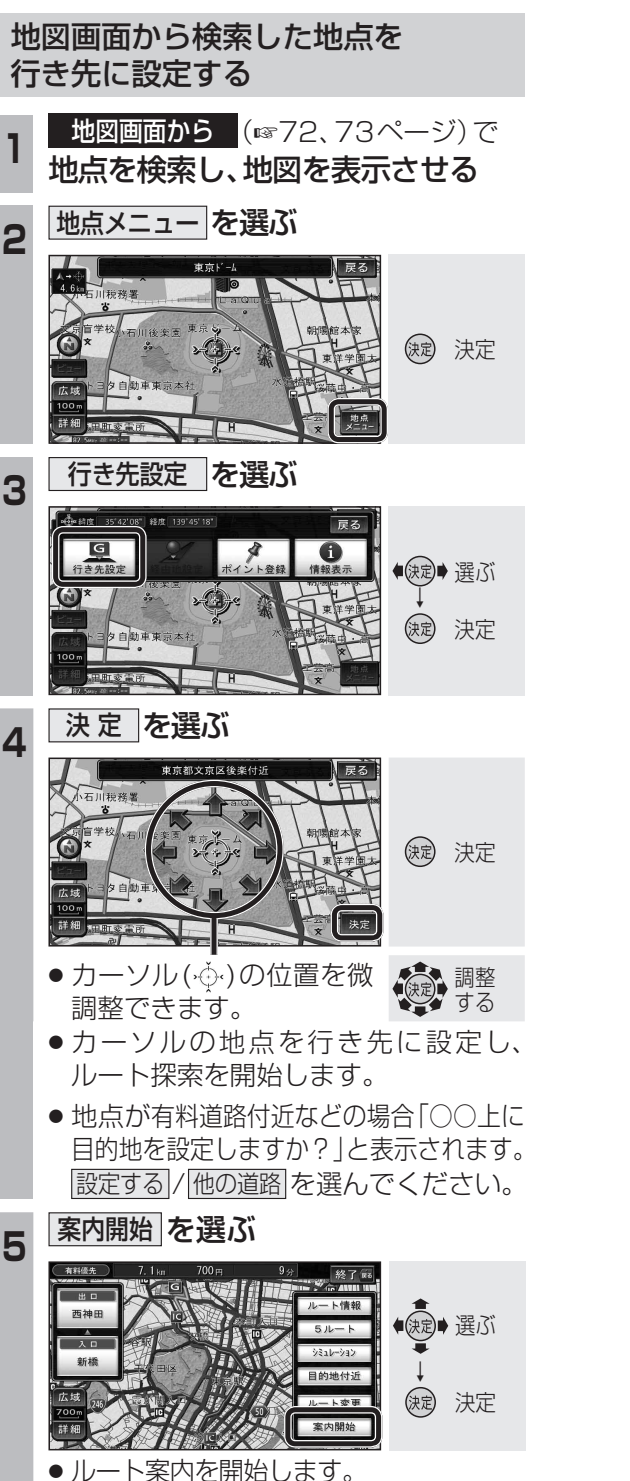

## 経由地に設定する

2

3

経由地・目的地が合わせて5地点設定されている場合は、追加できません。 不要な経由地・目的地を消去してください。(☞81ページ)

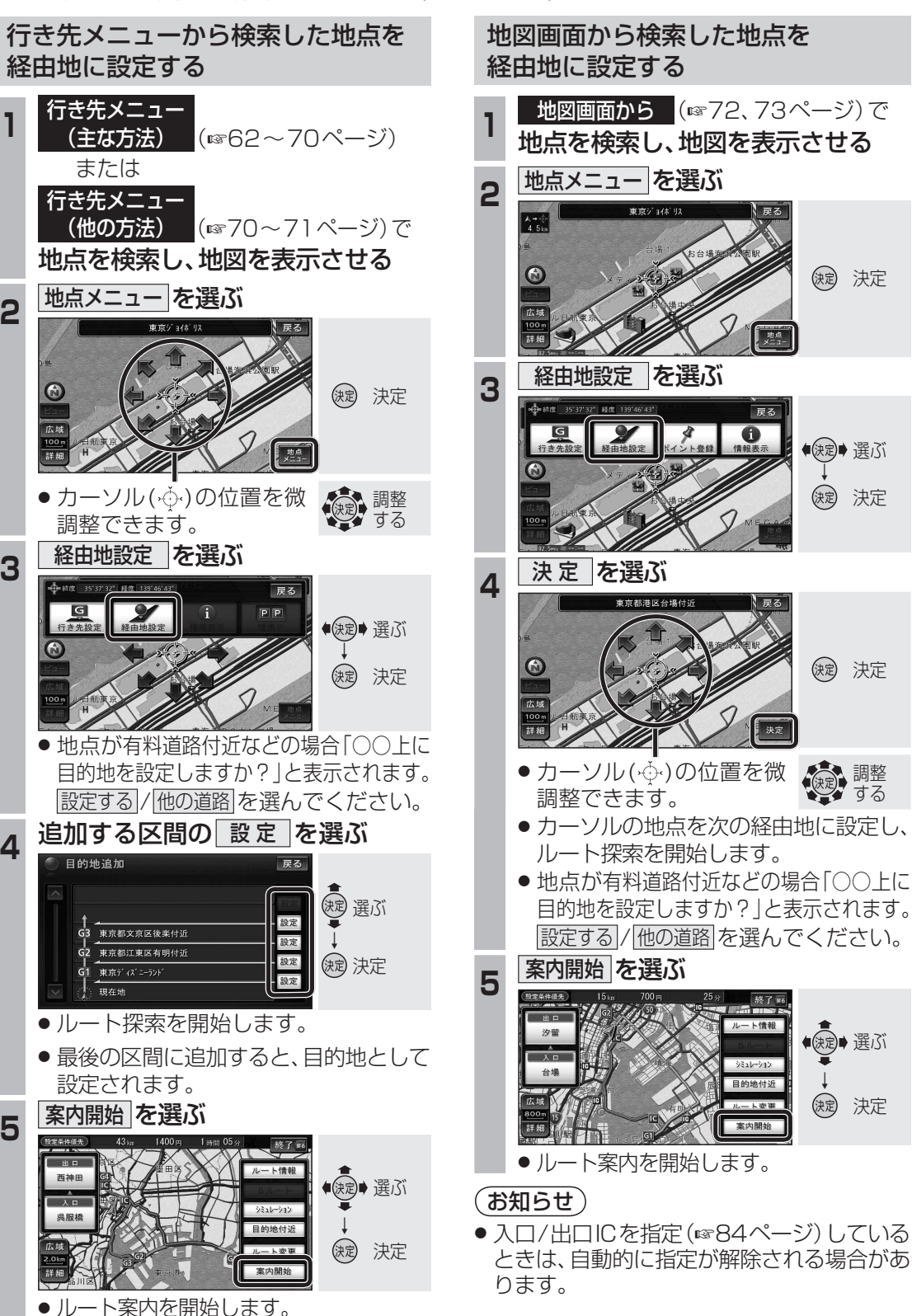

## 提携駐車場を検索する

検索した施設(デパート・ホテルなど)の駐車場 や、提携している駐車場を検索できます。 (施設に駐車場の情報がある場合のみ)

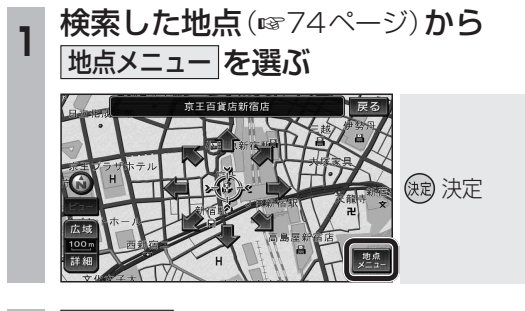

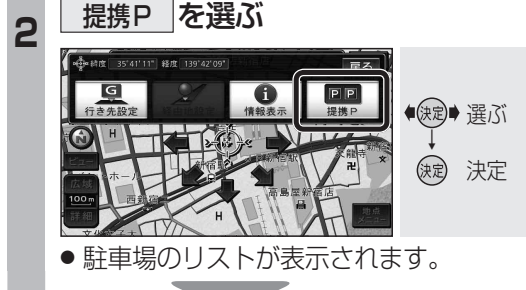

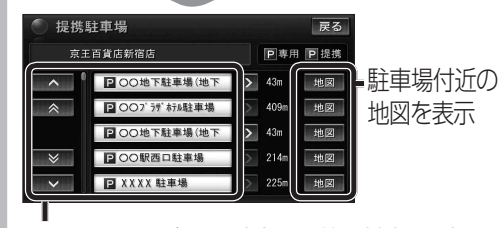

リストを選ぶと駐車場の詳細情報を表示

#### お知らせ

- ●施設の専用駐車場は青、提携駐車場は緑の
   ▶で表示されます。
- ●表示される駐車場は、車両情報(☞28ページ)の設定に基づいています。

| ルート冶いの施設を快索する                                                                                                    |
|----------------------------------------------------------------------------------------------------|
| ルートを設定している場合、ルート沿いにある施設<br>に絞り込んで検索できます。(ルートサイド検索)<br>(「ジャンル検索」、「周辺検索」、「広域避難場所<br>を探す」時のみ)                                                                                                    |
| 1 検索結果リスト(☞63、72、106ページ)<br>から <u>ルートサイド</u> を選ぶ                                                                                                    |
| 検索結果                                                                                                    |
| 2 リストから施設を選ぶ<br>現在地からの道なりの距離                                                                                                    |
| 検索結果<br>■ 14 1 1 1 1 1 1 1 1 1 1 1 1 1 1 1 1 1 1                                                                                                    |
| 施設のある方向を表示                                                                                                    |
| <ul> <li>・</li> <li>・</li></ul> |
| ・<br>・<br>や<br>:<br>自車位置より後ろ側                                                                                                    |
| <b>地図が表示されます。</b> (11874~75ページ)                                                                                                    |
| お知らせ                                                                                                    |
| <ul> <li>● 周辺検索では、画面にルートが表示されていないとルートサイド検索できません。</li> </ul>                                                                                                    |
| <ul> <li>ルートサイド検索する範囲および精度については、267ページをご覧ください。</li> </ul>                                                                                                    |

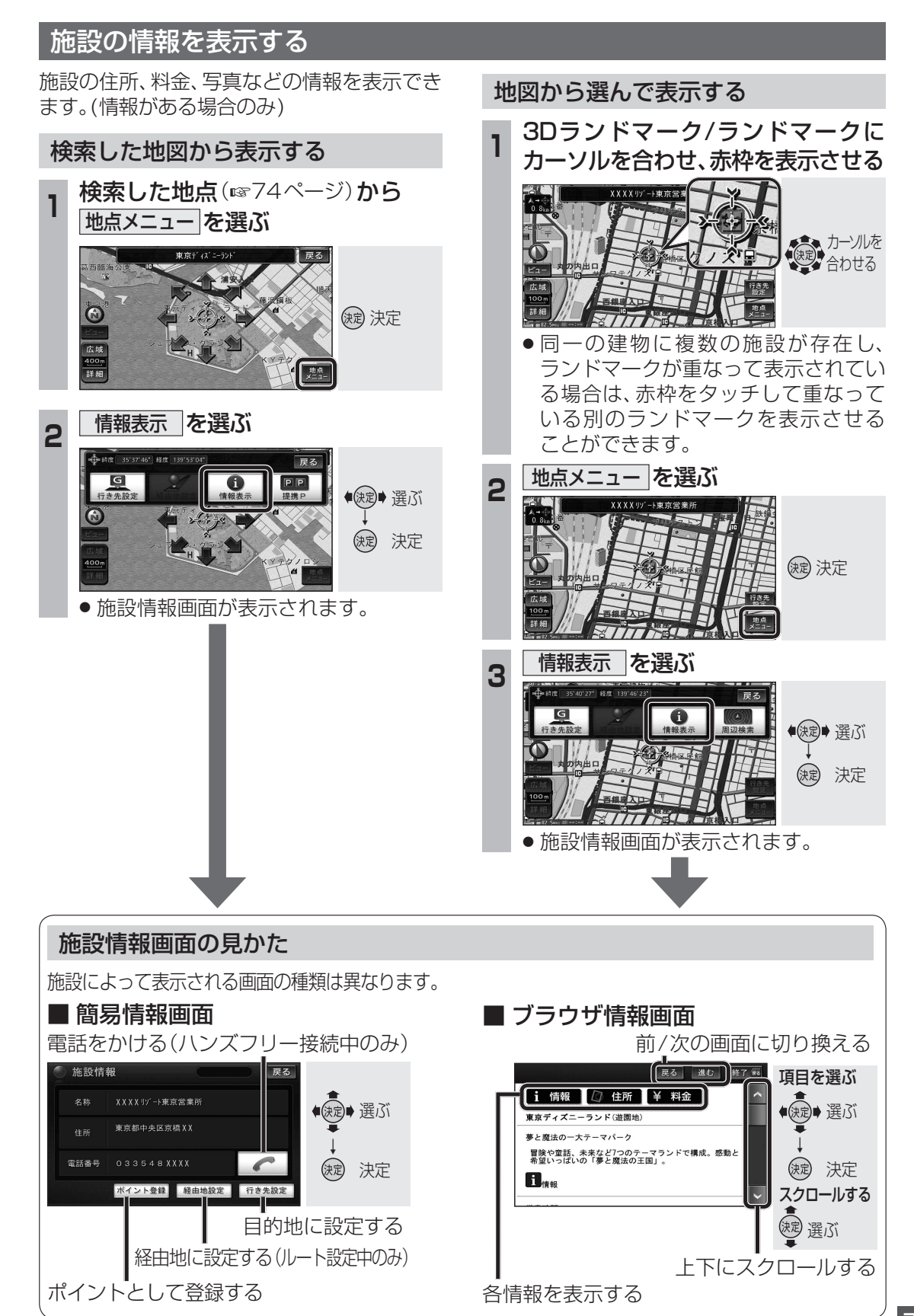

# 探索結果画面から設定・確認する

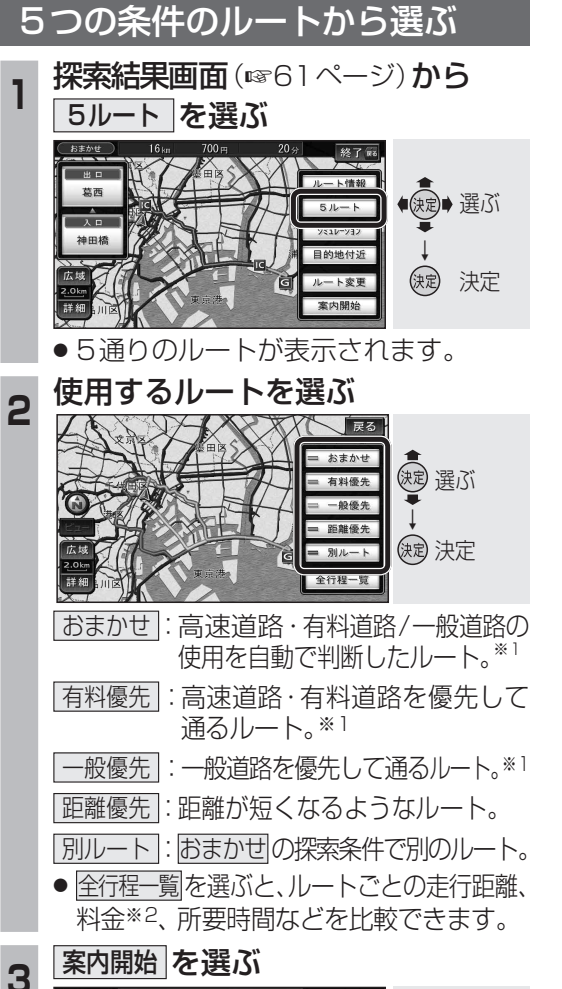

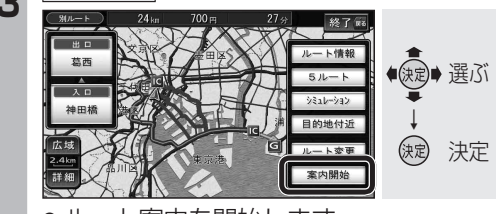

#### ルート案内を開始します。

#### (お知らせ)

- 同じルートが表示される場合があります。
- ルート変更画面からも探索条件を変更できます。 (☞80ページ)
- ●下記の場合、5ルート探索できません。 ·経由地が設定されているとき ・通過道路や入口/出口ICを設定したとき ・おでかけプランでルート探索したとき
- ※1 <br />
  <br />
  表示時(渋滞データバンク探索「する」に 設定時☞224ページ)は、渋滞データバンク 探索されます。
- ※2料金は、車両情報(☞28ページ)に基づいて 表示されます。
- 料金は目安なので、実際と異なる場合が あります。(料金は2007年10月現在)

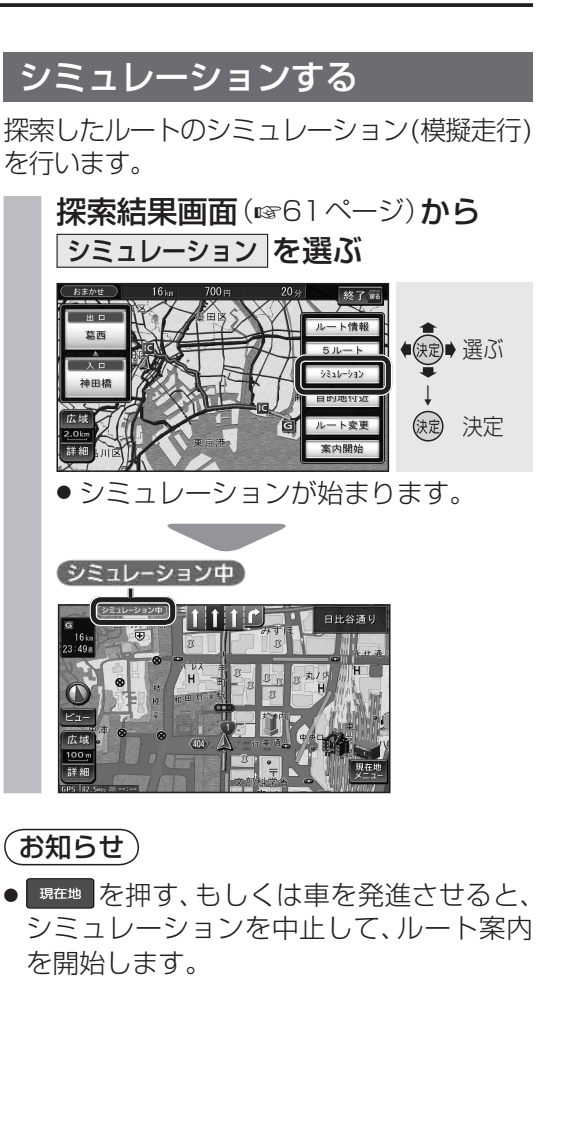

ルートを確認する

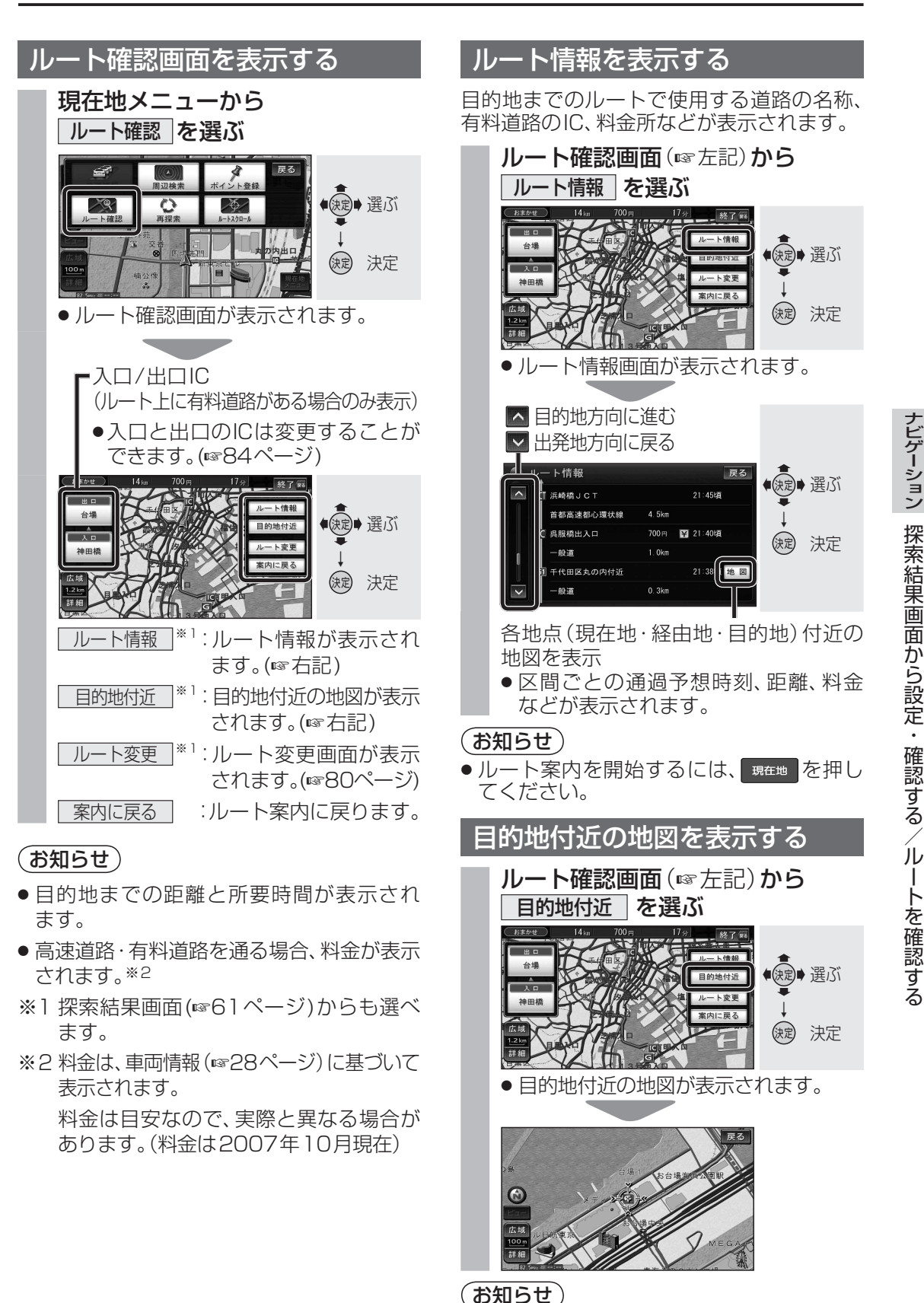

● ルート案内を開始するには、 <sup>現在地</sup>を押し てください。

78

79

•

確認する/ル

トを確認する

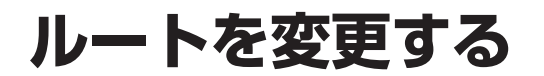

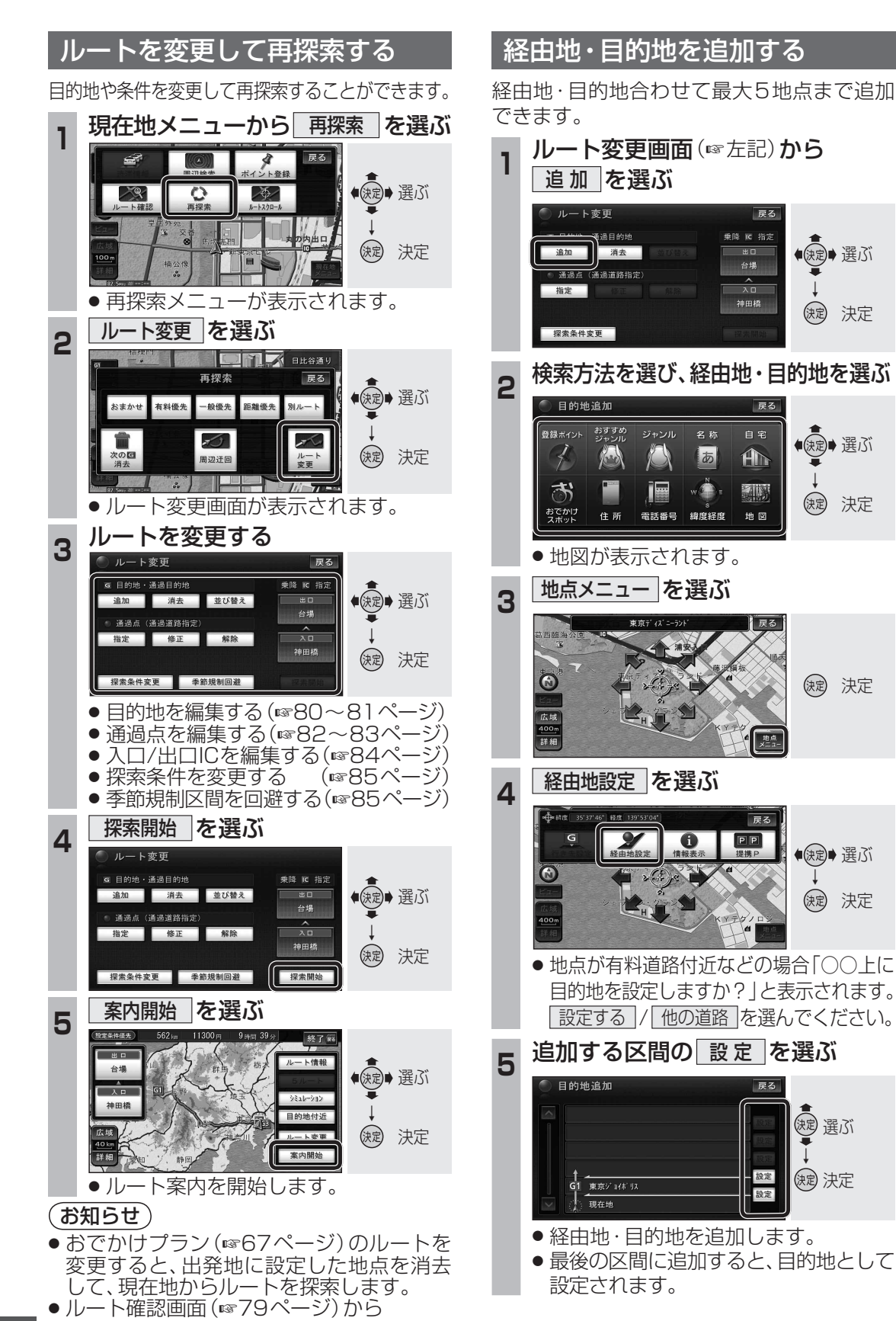

● 涙戸● 選ぶ

決定 決定

◆決定◆選ぶ

決定 決定

(決定) 決定

(決定) 決定

(短) 選ぶ

缺 決定

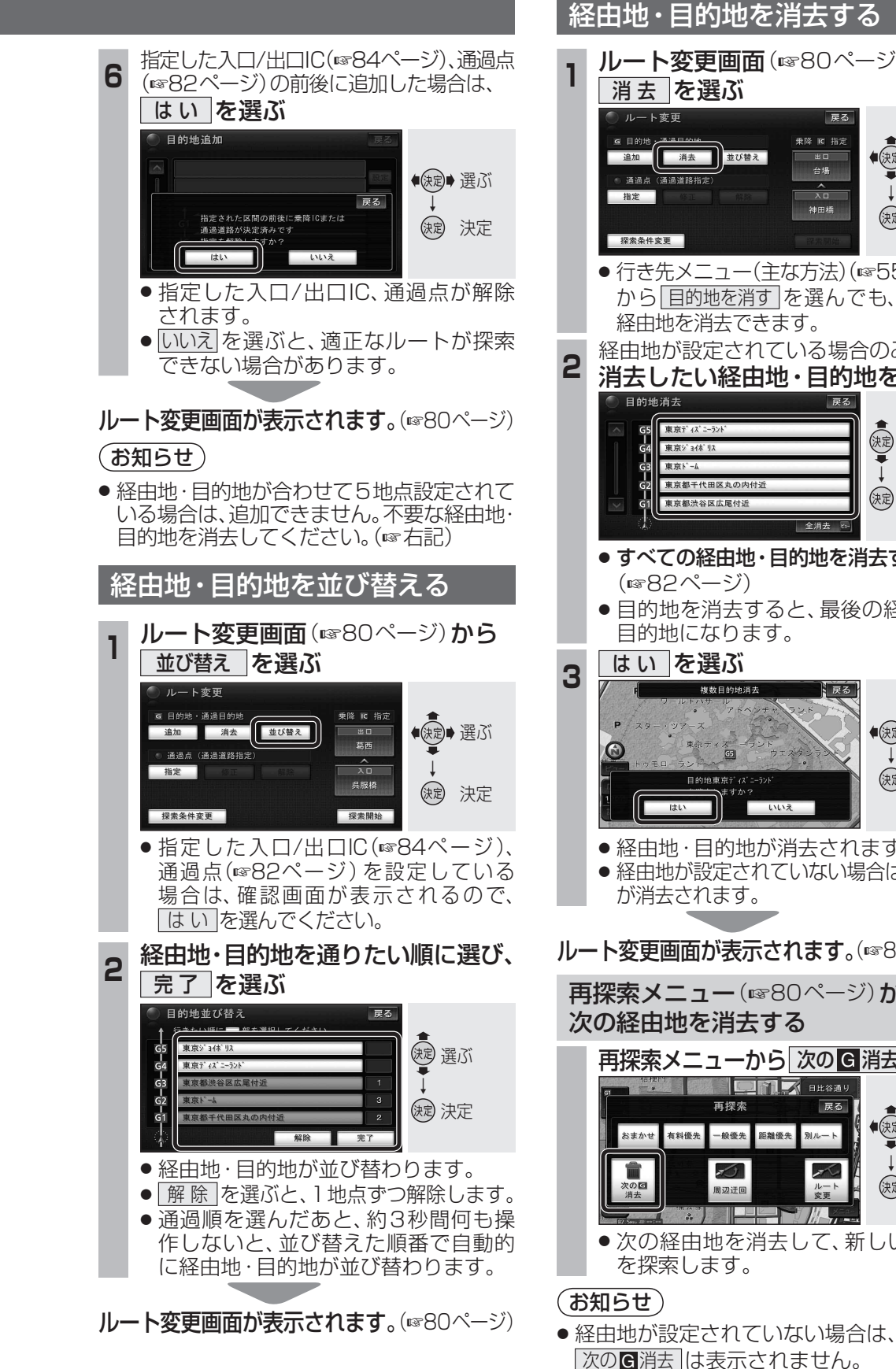

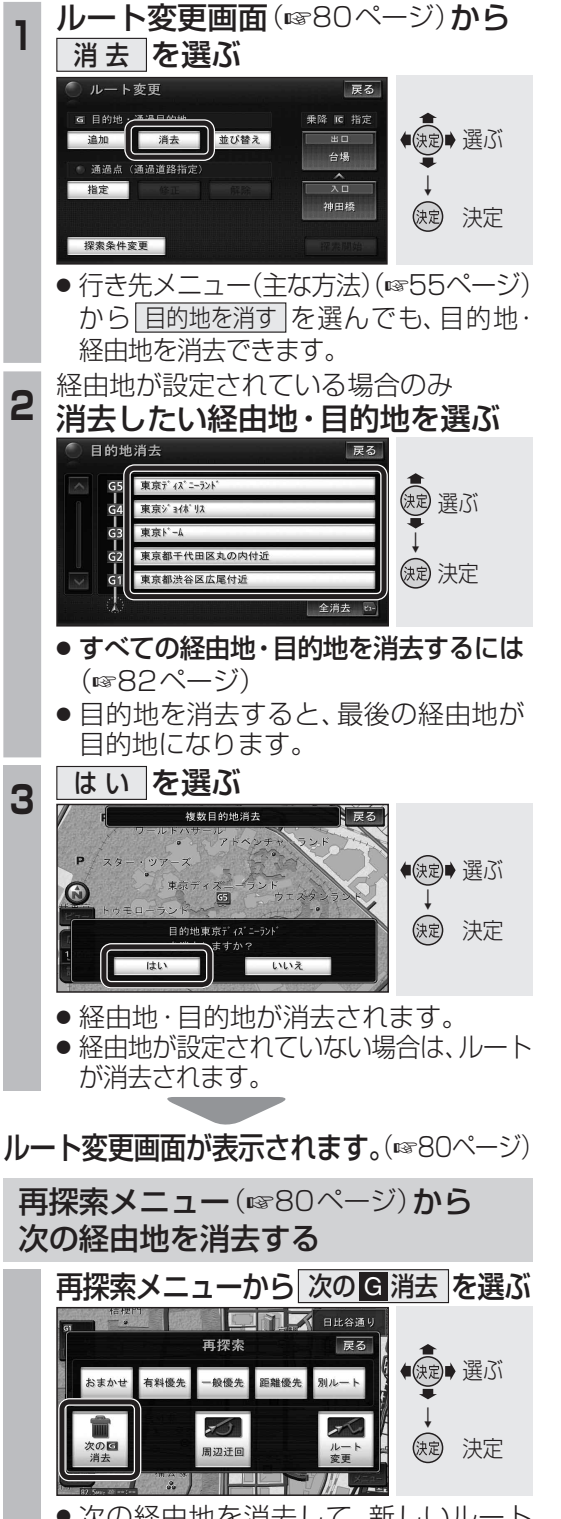

ルート変更を選んでも、ルートを変更できます。

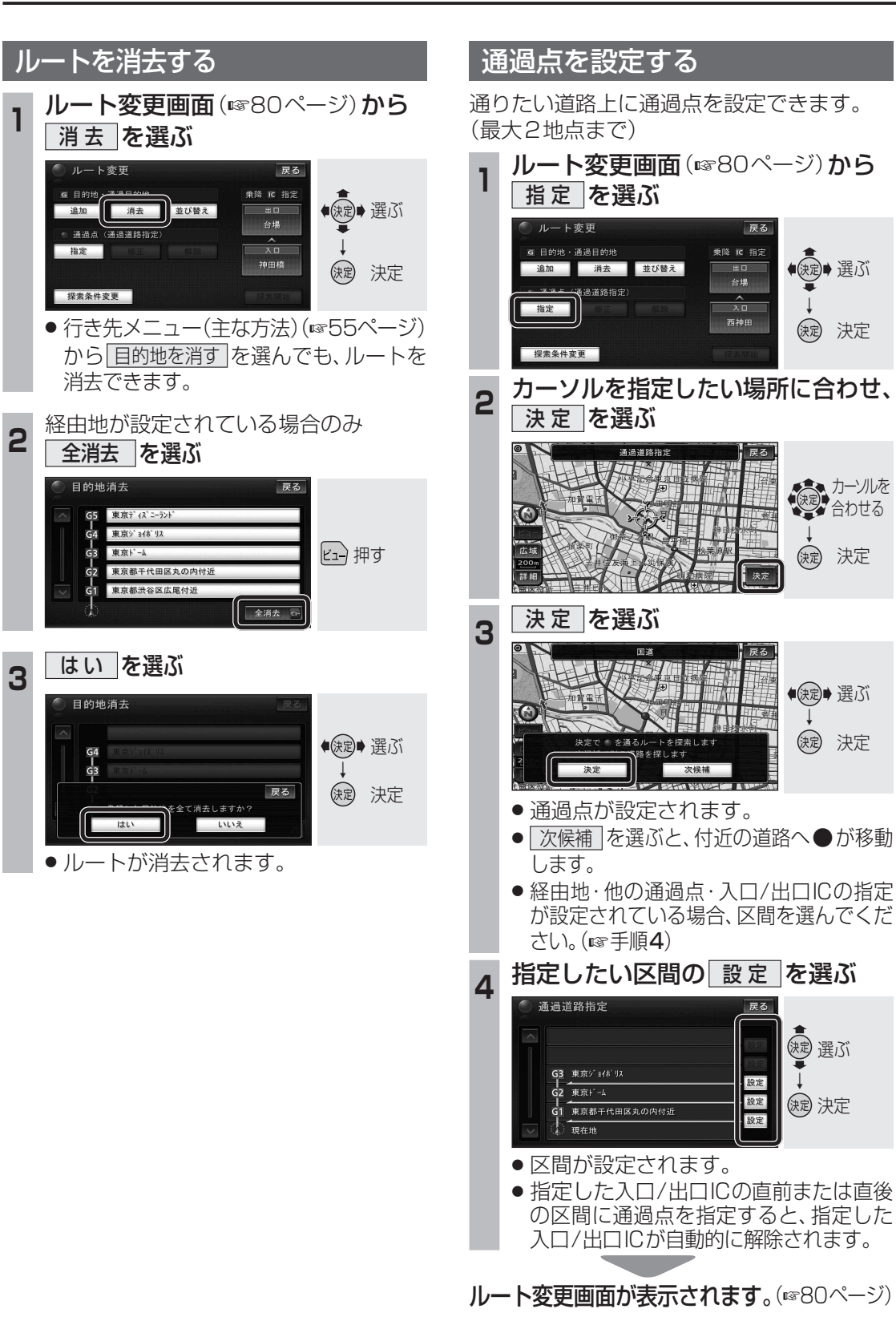

#### (お知らせ)

● すでに通過点を2地点設定している場合は、 指定できません。不要な通過点を解除して ください。(☞83ページ)

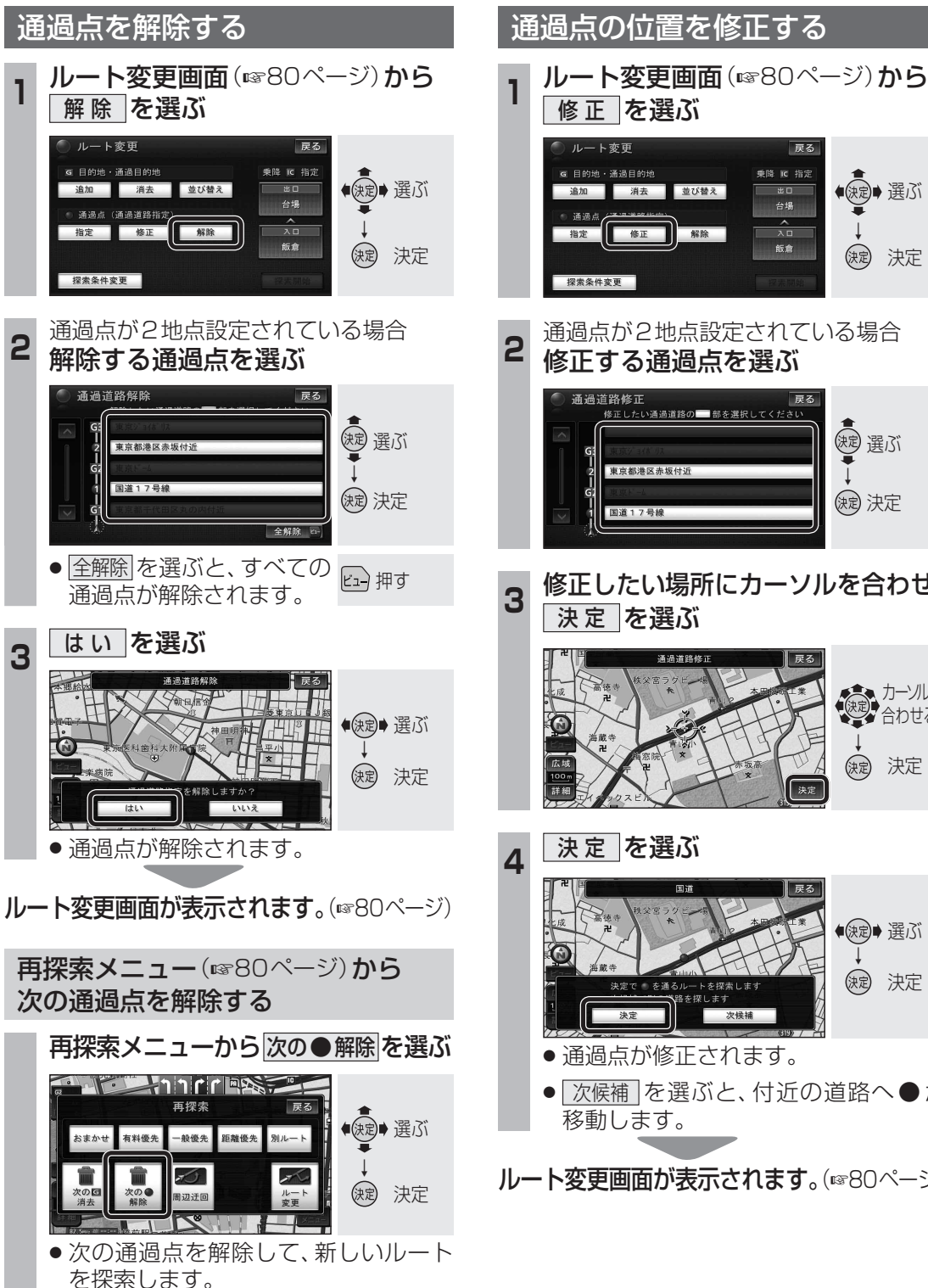

#### (お知らせ)

● 経由地・指定した入口/出口ICが通過点より 手前にある場合は、次の●解除 は表示され ません。

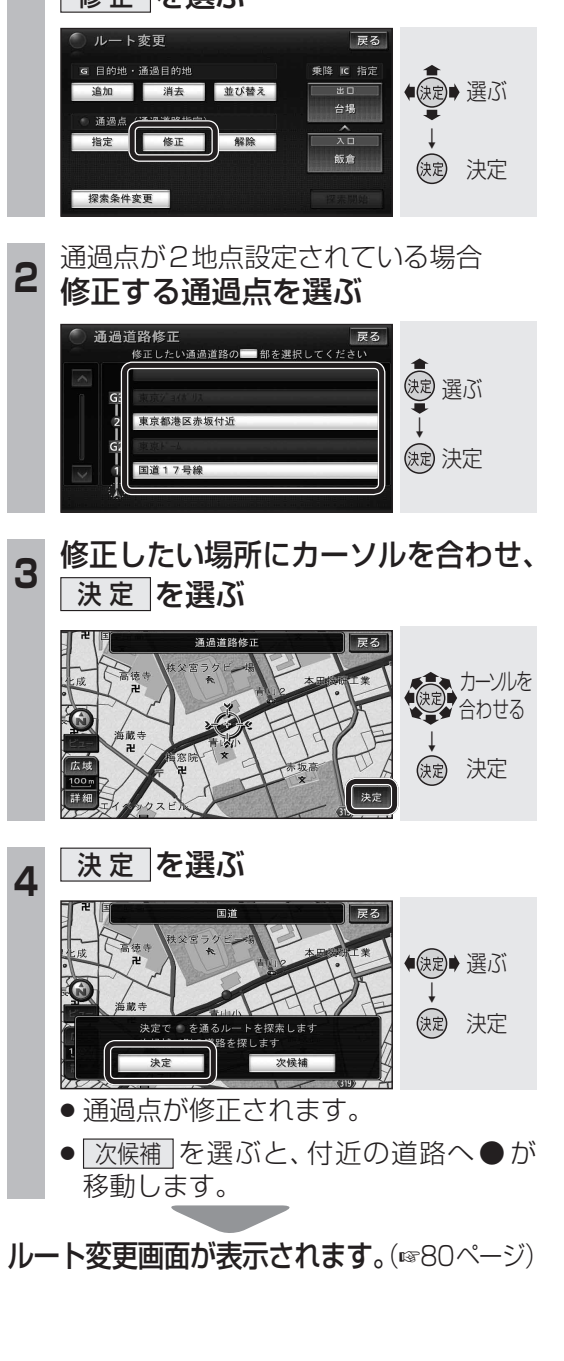

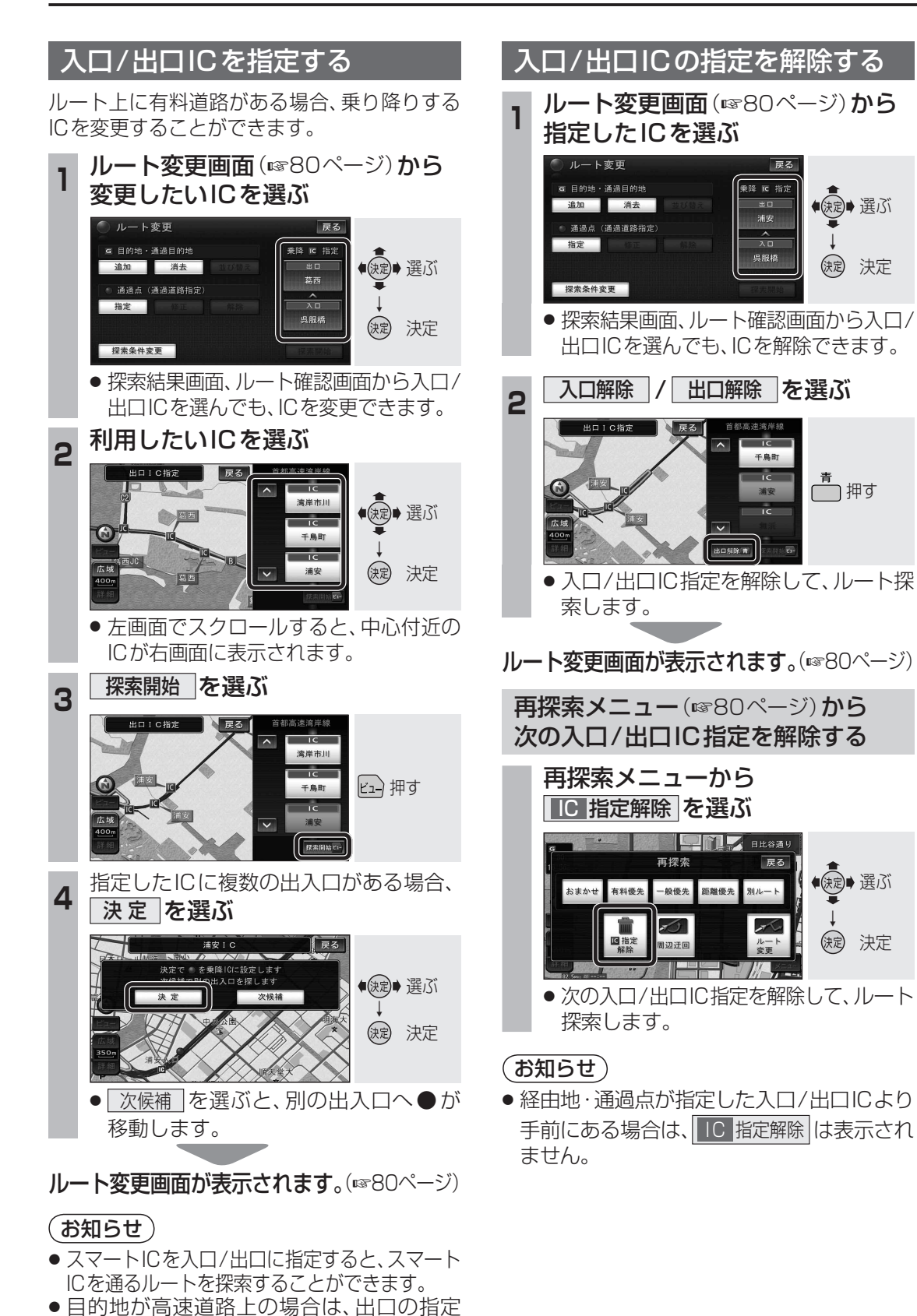

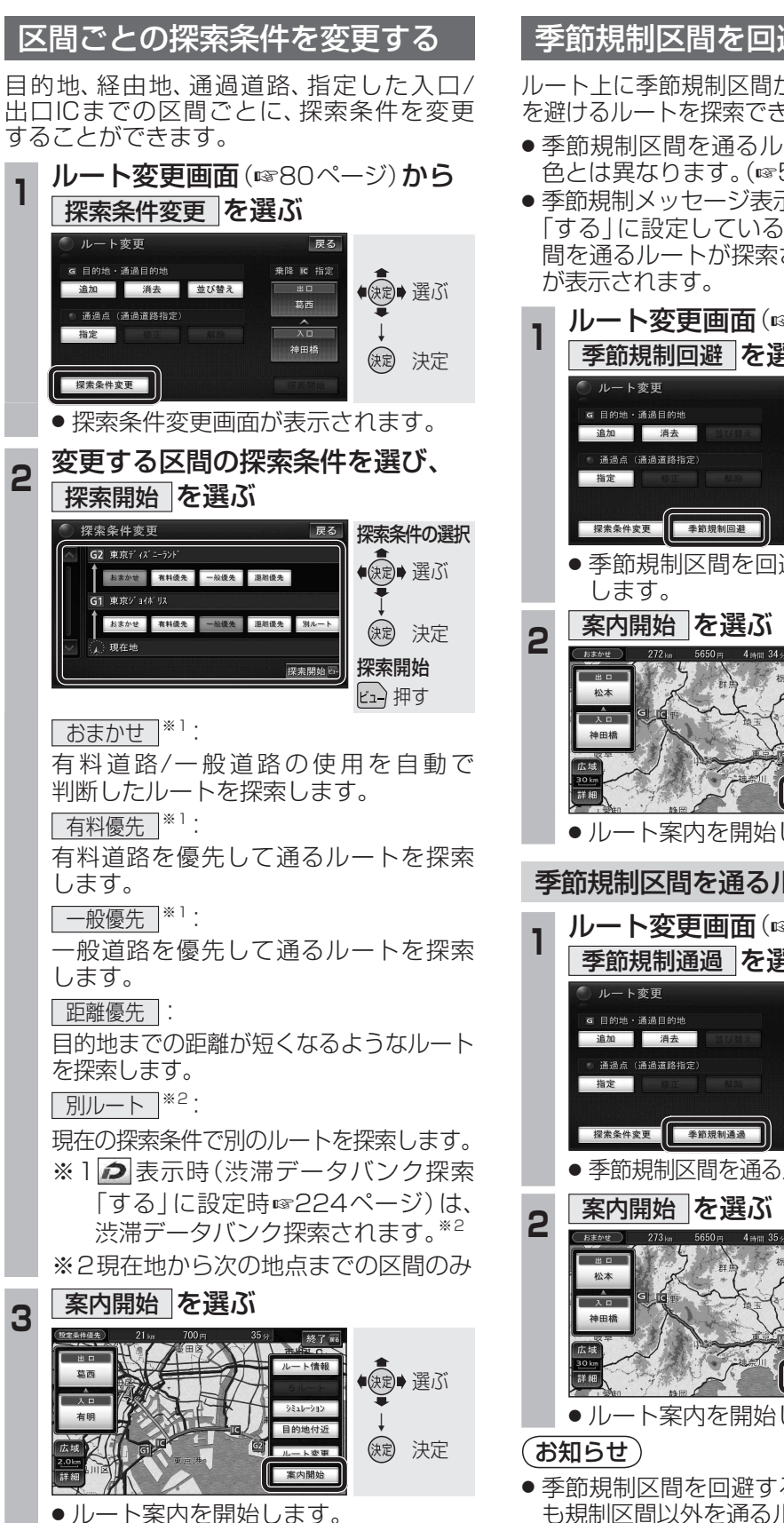

2

3

ルートトに季節規制区間がある場合、規制区間 を避けるルートを探索できます。

- ●季節規制区間を通るルートは、他のルート 色とは異なります。(☞50ページ)
- ●季節規制メッセージ表示(☞224ページ)を する | に設定しているときは、季節規制区 間を通るルートが探索されるとメッセージ

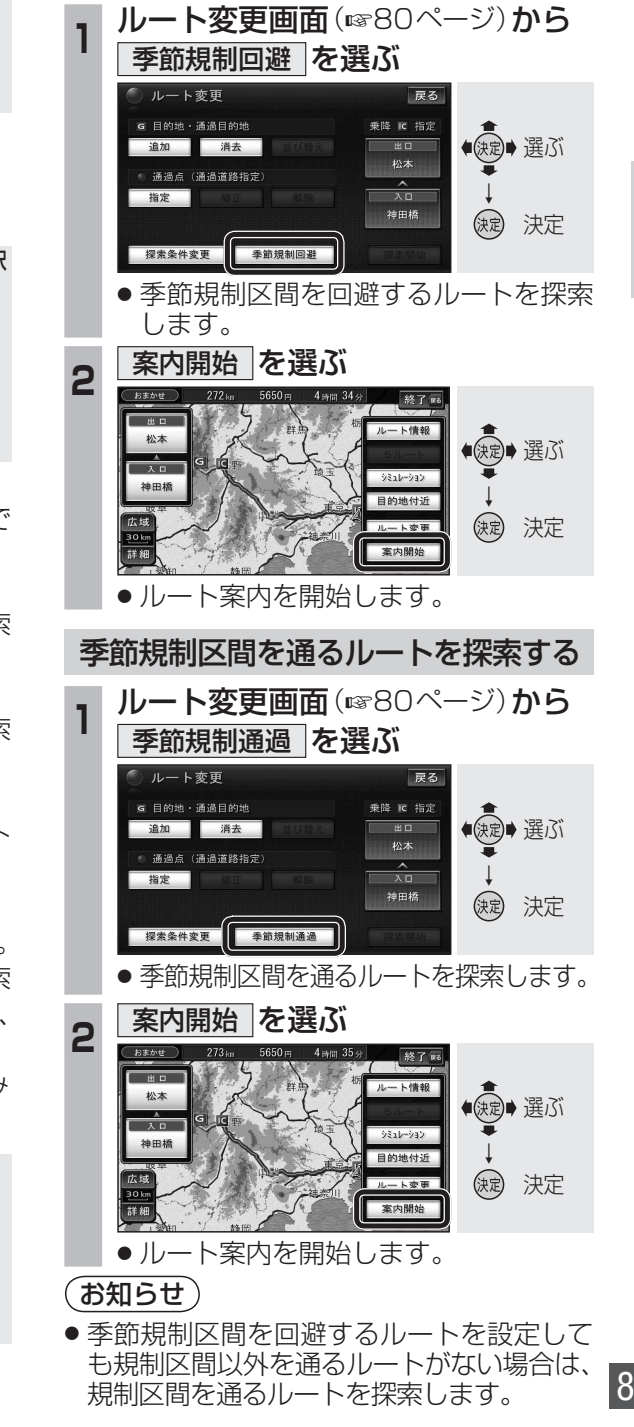

# ナビゲーション ル トを変更する

- ●現在地が高速道路上の場合は、入口の指定 84 はできません。

はできません。

85